GASSENDI

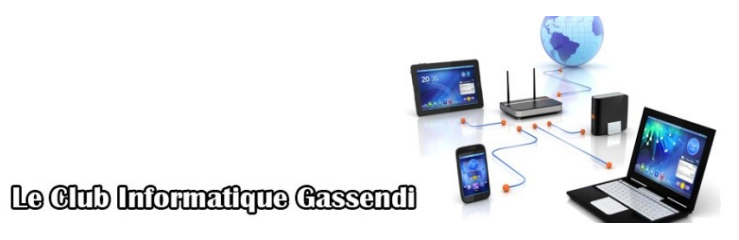

lundi 19 novembre 2018

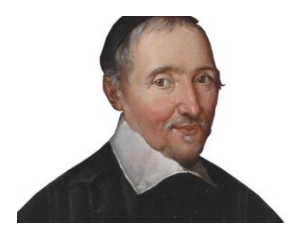

Initiation 2 A ou B : Séquence 05 : organiser ses photos Élaboration

19 novembre 2018

Thierry Le Cocq

GASSENDI

Animateur

Administration informatique

Nom du fichier

Initiation\_2\_apprenant\_cours\_05\_V1.1 .odt

## Table des matières

| A) Cours                               | 5 |
|----------------------------------------|---|
| 1) Exercice 1                          | 5 |
| 2) Exercice 2                          | 5 |
| 3) Exercice 3                          | 5 |
| 4) Exercice 4                          | 6 |
| B) Retrouver les photos d'une personne | 7 |

# Objectifs de la séquence

Vous serez en mesure de :

- ✓ de créer des rangements de vos images.
- ✓ renommer massivement des fichiers.
- ✓ de retrouver toutes les photos d'une personne.

### A) <u>Cours</u>

#### 1) Exercice 1

Lancer l'explorateur de fichiers et copier le dossier VOTRE CLE USB / cours\_05 sur votre PC

Ouvrir le dossier / cours 05 / exercices / exercice 1

Modifier les noms de fichiers (en remplaçant les points) par le(s) caractère(s) approprié(s), afin d'obtenir un classement conforme à l'illustration

| Nom                  | Modifié le       | Туре           | Taille |
|----------------------|------------------|----------------|--------|
| • premier.txt        | 18/11/2018 15:39 | Document texte | 1 Ko   |
| • • deuxieme.txt     | 18/11/2018 15:39 | Document texte | 1 Ko   |
| • • le_troisieme.txt | 18/11/2018 15:39 | Document texte | 1 Ko   |

#### 2) Exercice 2

Ouvrir le dossier / cours\_05 / exercices / exercice\_2 Dans le fatras de fichiers, lequel est le plus récent ? Double cliquer sur ce fichier pour l'ouvrir. Affichez ensuite le plus ancien fichier.

#### 3) Exercice 3

Avec l'explorateur de fichiers, ouvrir le dossier Images du PC.

Créer un dossier Photos

Dans le dossier photo créer un premier dossier 2009 05 Rouen

Dans le dossier photo créer un second dossier 2009 07 feux artifice

Dans le dossier photo créer un troisième dossier 2009\_07\_Vaux

Dans le dossier photo créer un dernier dossier 2005\_07\_carpes

Ouvrir une deuxième fenêtre de l'explorateur de fichiers,

La première fenêtre affiche le dossier / cours\_05 / exercices / exercice\_2

La deuxième le dossier ce PC / Images / Photos

Copier les photos XXX Rouen vers le dossier adapté.

Faire de même pour les photos carpes.

Idem avec feux artifice

Et Copier les photos restantes vers le dossier 2005\_07\_Vaux

#### 4) Exercice 4

Lancer l'installation du fichier XnView-win.exe depuis dossier / cours\_05

Avec le volet de navigation, afficher le contenu du dossier / cours\_05 / exercices / exercice\_03

Sélectionner tous les fichiers du dossier (Menu / Édition / Sélectionner tout

Cliquez sur le menu Outils / Renommer par lot...

Dans la zone de saisie reproduire le modèle suivant ; #\_chateau\_Vaux

# **B)** <u>Retrouver les photos d'une personne</u>

Lancer l'installation du fichier picasa38-setup.exe depuis dossier bureau / cours\_05. Laisser le logiciel analyser vos photos. C'est long.

Ou menu démarrer / photos puis option « personnes »